### **Quick Reference Guide**

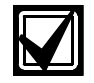

For detailed information, please refer to the LNL-500 tab in the READYKEYPRO Hardware Installation Guide (49289).

### 1.0 The ISC Board

The ISC board contains the following components (Refer to Figure 1):

- A. two (2) unsupervised alarm inputs
- B. one (1) RS-232 or RS-485 interface
- C. two (2) downstream RS-485 interfaces (which can consist of one 4-wire and two 2-wire interfaces)
- D. a set of three (3) status LEDs
- E. one (1) bank of eight (8) dip switches
- F. eleven (11) jumpers
- G. one (1) power-in input
- H. and one (1) memory backup (3 volt lithium) battery
- I. one (1) TCP/IP Connector

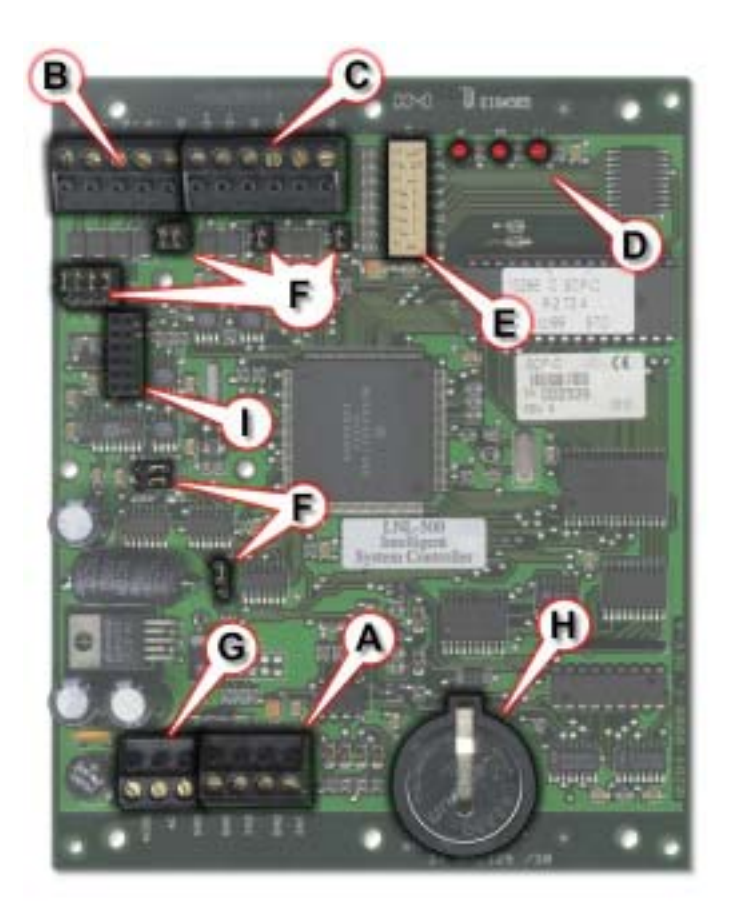

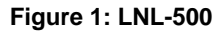

If either of these inputs is not used, a jumper wire should be installed.

*If RS-485 communication is used, an RS-232 to RS-485 converter is required at the host workstation.* 

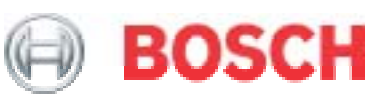

### 1.1 Unsupervised Alarm Input Wiring

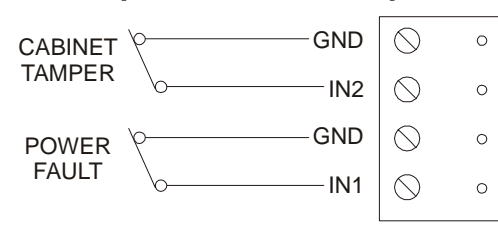

Figure 2: Unsupervised Alarm Input Wiring

#### 1.2 Wiring Configuration

### Port 1

This configuration will work for Direct Connect (RS-232) and Lantronix Ethernet network communications. With direct connect, or Dial-up DIP switch 5 needs to be OFF, and with Lantronix, DIP switch 5 needs to be ON.

| ISC             | 9-pin    | 25-pin    |
|-----------------|----------|-----------|
| TXD/TR1+        | pin 2    | pin 3     |
| RXD/TR1-        | pin 3    | pin 2     |
| RTS/R1+         | not used | not used  |
| CTR/R1-         | pin 7    | pin 4     |
| GND             | pin 5    | pin 7     |
| Jumper together | 4,6&8    | 5, 6 & 20 |

Table 1: LNL-500 Pinout Connections

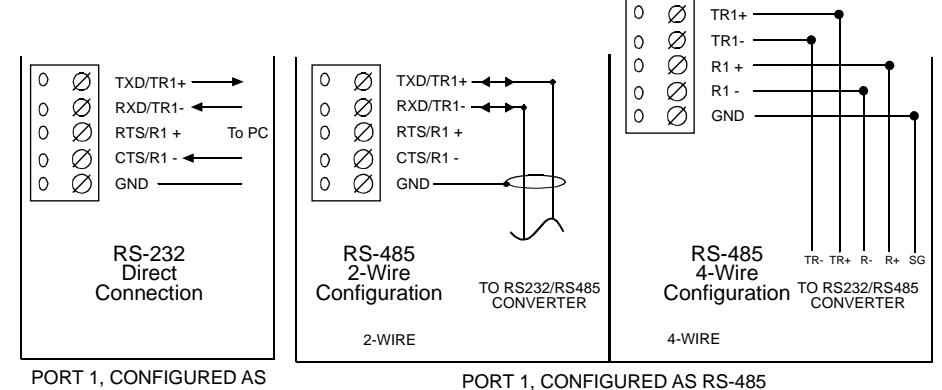

RS-232

#### Figure 3: Upstream Host Communication Wiring (Port 1)

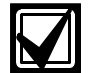

If Using A 12 VDC Power Source, Be Sure To Observe Polarity.

| + | 12  | VIN | 00 | 00 |
|---|-----|-----|----|----|
|   | < ( | GND | õ  | 0  |

#### Figure 4: Power Source Wiring

#### Port 2 and Port 3

To configure all four downstream ISC ports as 2-wire RS-485, follow the 2-wire diagram and repeat on each set of three terminators, TR2+, TR2-, GND and TR3+, TR3-, GND

To configure as a 4-wire RS-485 ports, follow the 4-wire diagram (Table 2).

|          | TR2+, TR2- | TR3+, TR3- |     |
|----------|------------|------------|-----|
| Port 2/3 |            |            | GND |

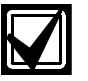

Must terminate the RS-485 at each end-ofline device.

Table 2: Ports 2-3, RS-485

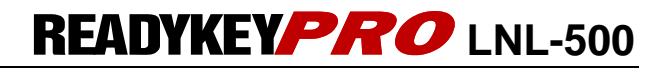

### 2.0 DIP Switches

The ISC board contains **8 DIP switches** that *must be configured* appropriately for your system.

Figure 5 shows the default address of 0, CTS enabled, and baud rate set to 38,400 bps.

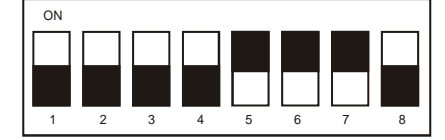

Figure 5: DIP Switch Settings

### 2.1 Processor Address

Default →

| Address | 1   | 2   | 3   | 4   |
|---------|-----|-----|-----|-----|
| 0       | OFF | OFF | OFF | OFF |
| 1       | ON  | OFF | OFF | OFF |
| 2       | OFF | ON  | OFF | OFF |
| 3       | ON  | ON  | OFF | OFF |
| 4       | OFF | OFF | ON  | OFF |
| 5       | ON  | OFF | ON  | OFF |
| 6       | OFF | ON  | ON  | OFF |
| 7       | ON  | ON  | ON  | OFF |
|         |     |     |     |     |

**DIP Switch** 

**Table 4: Processor Address** 

### 2.2 Communication Handshake Status

| HANDSHAKE<br>STATUS:       | DIP<br>SWITCH 5 |           |
|----------------------------|-----------------|-----------|
| Transmit enabled by<br>CTS | ON              | ← Default |
| None                       | off             |           |

Table 5: Handshake Status

| DIP<br>Switch(es) | USED TO CONFIGURE:                                       |
|-------------------|----------------------------------------------------------|
| 1, 2, 3, 4        | Processor address (0 – 7)                                |
| 5                 | Communication handshake status ("CTS enabled" or "none") |
| 6, 7              | Communication baud rate (38400, 19200, 9600 bps)         |
| 8                 | Not Used                                                 |

**Table 3: DIP Switch Settings** 

### 2.3 Communication Baud Rate

(upstream and downstream)

|            | DIP S | WITCH |           |
|------------|-------|-------|-----------|
| BAUD RATE: | 6     | 7     |           |
| 38,400 bps | ON    | ON    | ← Default |
| 19,200 bps | off   | ON    |           |
| 9600 bps   | ON    | off   |           |
|            | off   | off   |           |

**Table 6: Communication Baud Rate** 

Note: The **READYKEY***PRO* Intelligent System Controller does not currently support this feature. Therefore, set DIP switch 8 to the "off" ("Not used") position, according to the following table.

| PASSWORD STATUS: | DIP<br>SWITCH 8 |           |
|------------------|-----------------|-----------|
| NOT USED         | off             | ← Default |

**Table 7: Password Status** 

## 3.0 Installing Jumpers

The ISC board contains **11 jumpers** that *must be configured* appropriately for your system. Table 8 describes the use of each jumper on the ISC board.

| Jumper(s)          | Used to configure:                                   |
|--------------------|------------------------------------------------------|
| J3,J4,J5,J6,<br>J9 | Port 1 communication interface type (RS-485, RS-232) |
| J7                 | Port 1 RS-485 type (2-wire, 4-wire)                  |
| J8, J10            | Port 1 EOL termination status (On, Not On)           |
| J11                | Port 2 EOL termination status (On, Not On)           |
| J12                | Port 3 EOL termination status (On, Not On)           |
| J13                | Port 1 Serial (RS-232), Ethernet                     |

**Table 8: Jumper Configuration** 

Figure 6: Port 1 – RS-485 Type

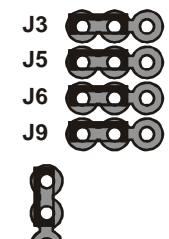

RS-232 Configuration for Jumpers J3, J4, J5, J6, J7, J9

RS-485 Configuration for Jumpers J3, J4, J5, J6, J7, J9

### Figure 7: Communication Interface Type

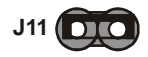

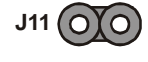

EOL Terminator "On" Configuration for Jumper J11 EOL Terminator "Not On" Configuration for Jumper J11

### Figure 9: Port 2 – RS-485 EOL Terminator Status

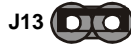

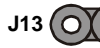

Serial or Dial-up Configuration for Jumper J13 Ethernet Configuration for Jumper J13

Figure 11: Port 1 – RS232, Serial, Ethernet Type

# 

2W

(O)

4-Wire Configuration for

Jumper J7

J7

4W

EOL Terminator "On" Configuration for Jumpers J8, J10

4W

2-Wire Configuration for

Jumper J7

2W

J7

EOL Terminator "Not On" Configuration for Jumpers J8, J10

### Figure 8: Port 1 – RS-485 EOL Terminator Status

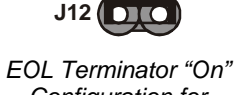

J12 (O)(O) Terminator "Not

EOL Terminator "On" Configuration for Jumper J12 EOL Terminator "Not On" Configuration for Jumper J12

Figure 10: Port 3 – RS-485 EOL Terminator Status

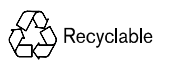